## เอกสารอบรม

## การใช้ระบบสารบรรณอิเล็กทรอนิกส์และจัดเก็บเอกสาร

#### **CRU e-Document**

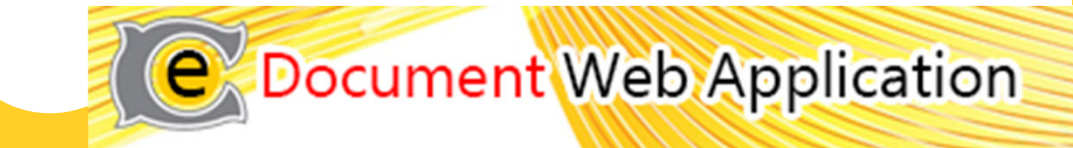

## ช่องทางการเข้าใช้งานระบบสารบรรณอิเล็กทรอนิกส์และจัดเก็บเอกสาร

Chandrakasem e-Document

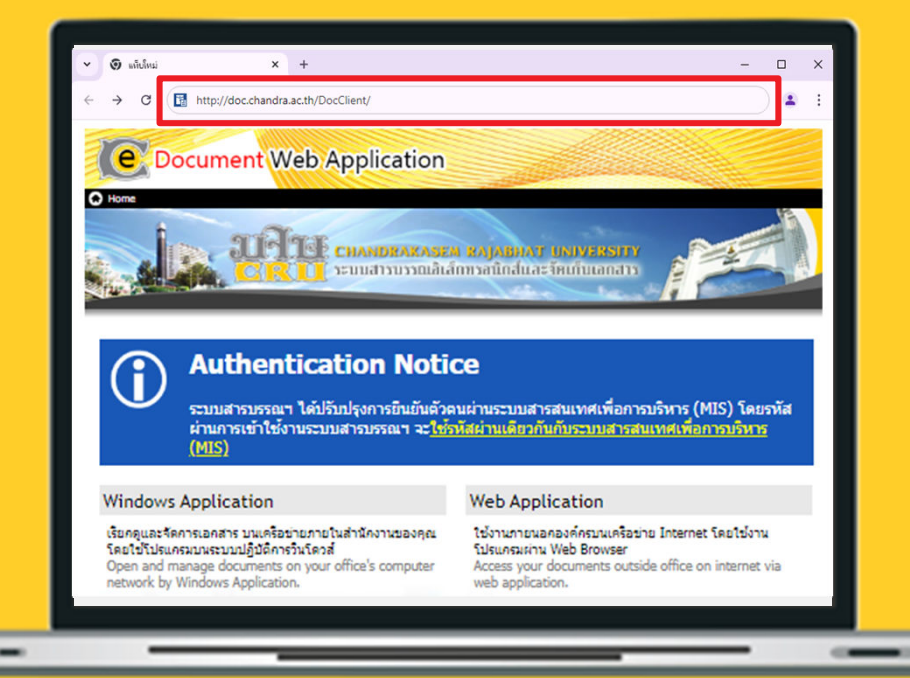

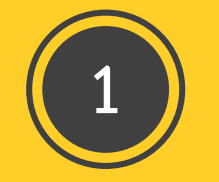

#### วิธีที่ 1 ผู้ใช้งานเข้าโดยตรงผ่าน Link URL

- เปิด Browser (แนะนำให้ใช้ Google Chrome)
- พิมพ์ URL ในช่อง Address Bar http://doc.chandra.ac.th/DocClient/ หรือพิมพ์แค่ doc.chandra.ac.th

#### URL :: http://doc.chandra.ac.th/DocClient/

## ช่องทางการเข้าใช้งานระบบสารบรรณอิเล็กทรอนิกส์และจัดเก็บเอกสาร

Chandrakasem e-Document

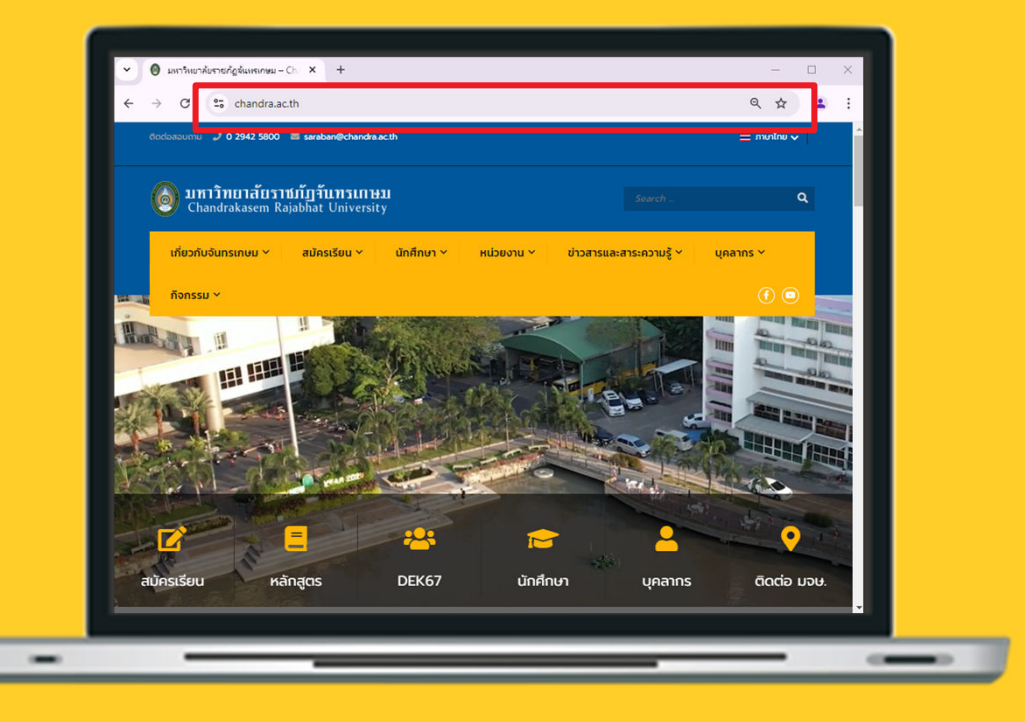

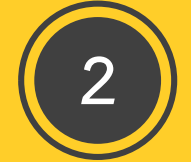

#### วิธีที่ 2 ผู้ใช้งานเข้าผ่านเว็บไซต์มหาวิทยาลัย

- เปิด Browser (แนะนำให้ใช้ Google Chrome)
- พิมพ์ URL ในช่อง Address Bar
   <u>https://www.chandra.ac.th/</u>
- เลือกเมนู บุคลากร
- ที่เมนู MIS/REG CRU เลือกหัวข้อ "ระบบสารสนเทศสำหรับบุคลากร"
- ที่เมนู MIS/E-Document เลือกหัวข้อ
   "E-Document ระบบสารบรรณอิเล็กทรอนิกส์ และจัดเก็บเอกสาร

#### URL :: http://www.chandra.ac.th

Desktop icon e-Document

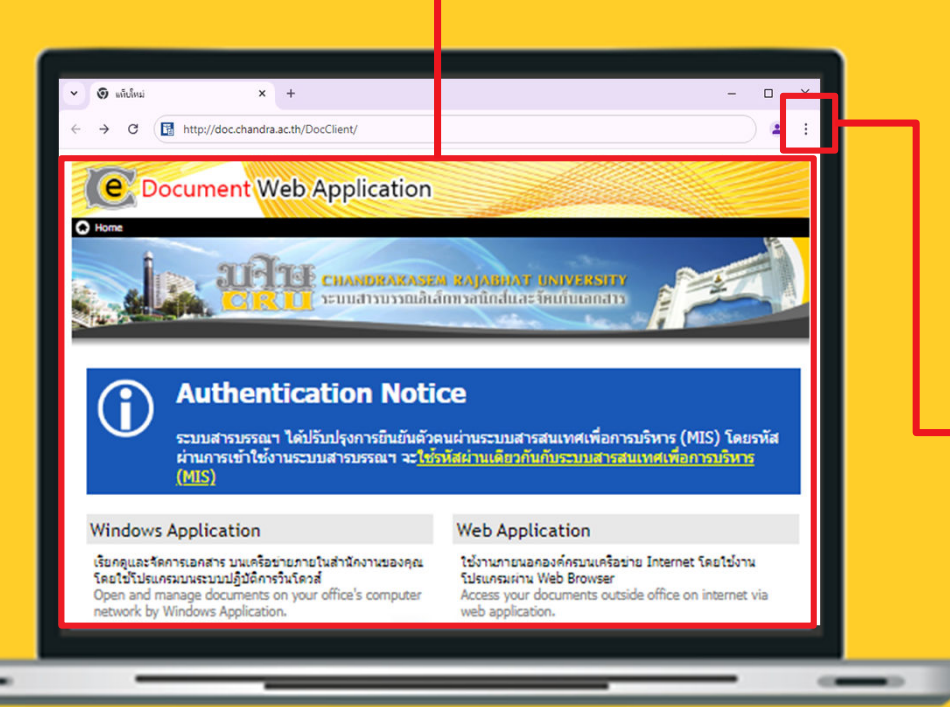

#### เปิดหน้าระบบสารบรรณอิเล็กทรอนิกส์

- เปิด Browser (แนะนำให้ใช้ Google Chrome)
- พิมพ์ URL ในช่อง Address Bar
   <u>https://www.chandra.ac.th/</u>

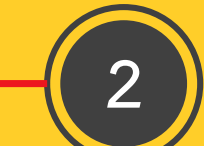

- เลือกปุ่มการตั้งค่าของ Browser
- ปุ่มการตั้งค่าเครื่องหมาย 3 จุด

#### สร้างทางลัดเพื่อความสะดวกในการเข้างานระบบสารบรรณอิเล็กทรอนิกส์และจัดเก็บเอกสาร

Desktop icon e-Document

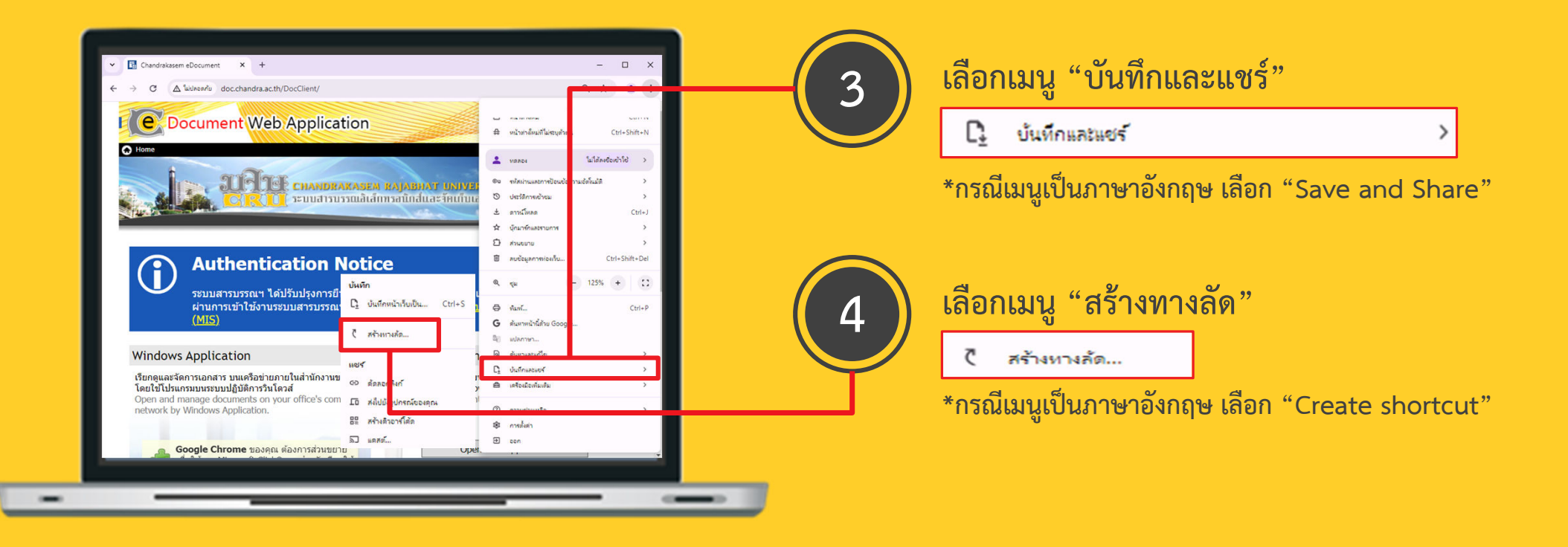

#### สร้างทางลัดเพื่อความสะดวกในการเข้างานระบบสารบรรณอิเล็กทรอนิกส์และจัดเก็บเอกสาร

Desktop icon e-Document

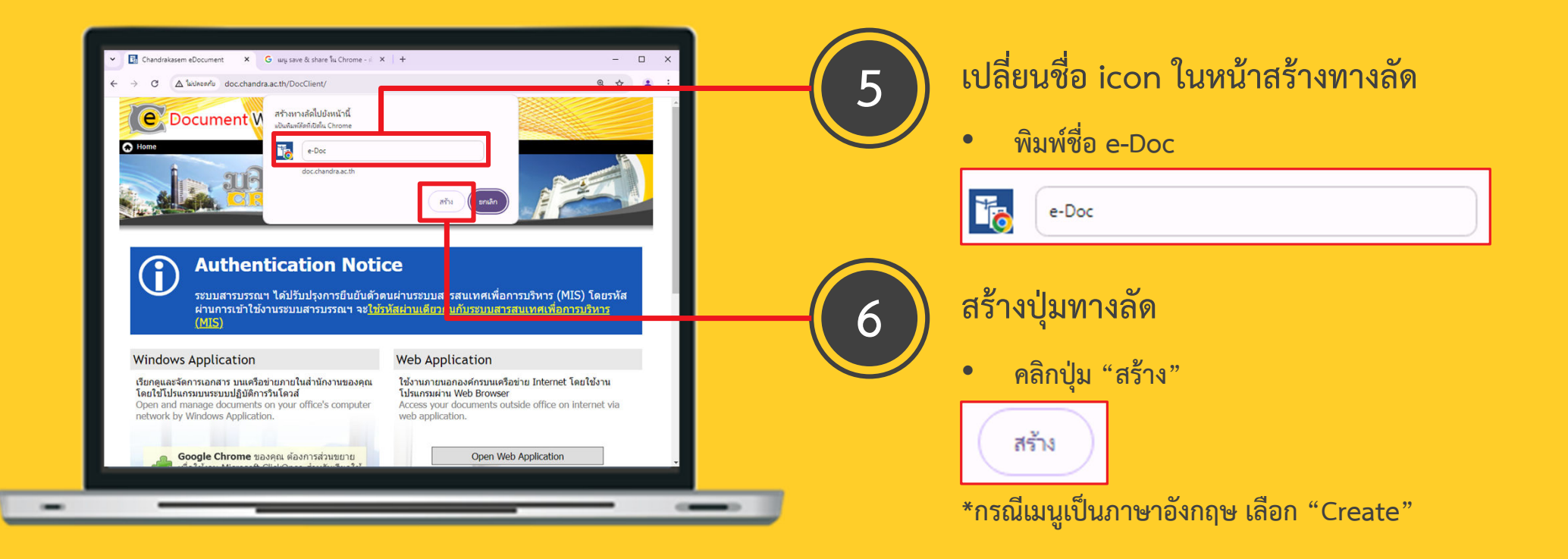

#### สร้างทางลัดเพื่อความสะดวกในการเข้างานระบบสารบรรณอิเล็กทรอนิกส์และจัดเก็บเอกสาร

Desktop icon e-Document

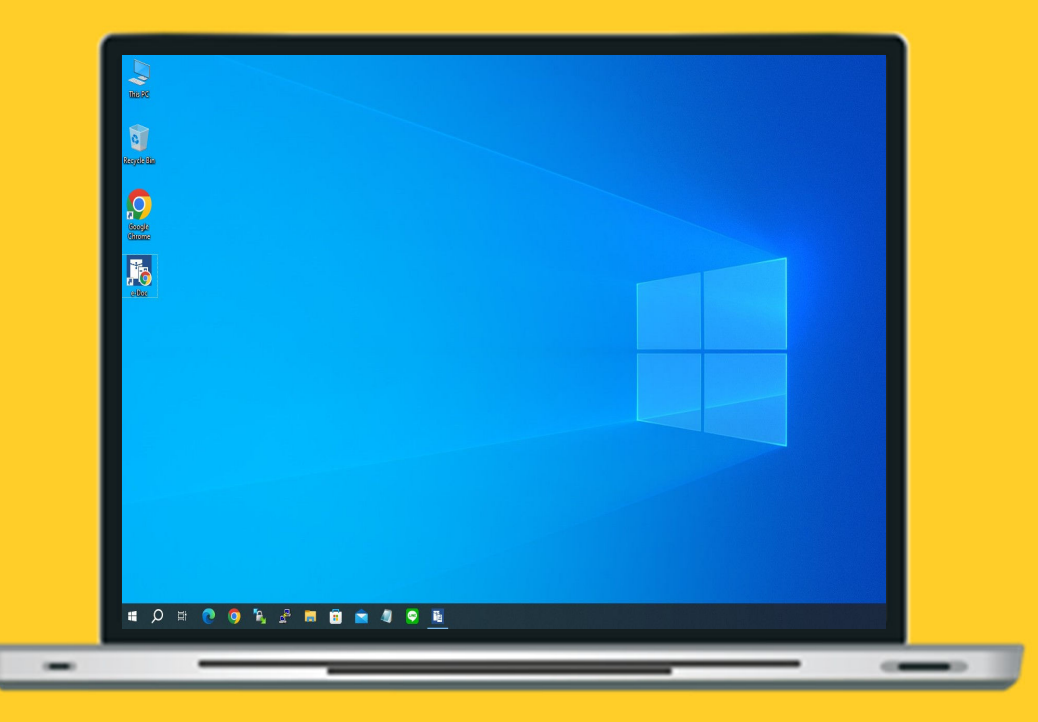

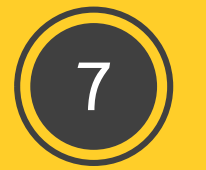

#### สร้างทางลัดสำเร็จ

เมือดำเนินการจัดทำครบทั้ง 6 ขั้นตอน
 จะพบ icon สำหรับเข้าสู่ระบบในหน้าจอ Desktop

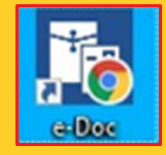

#### สร้างทางลัดเพื่อความสะดวกในการเข้างานระบบสารบรรณอิเล็กทรอนิกส์และจัดเก็บเอกสาร

## การเลือกใช้งานระบบสารบรรณอิเล็กทรอนิกส์

Windows Application & Web Application

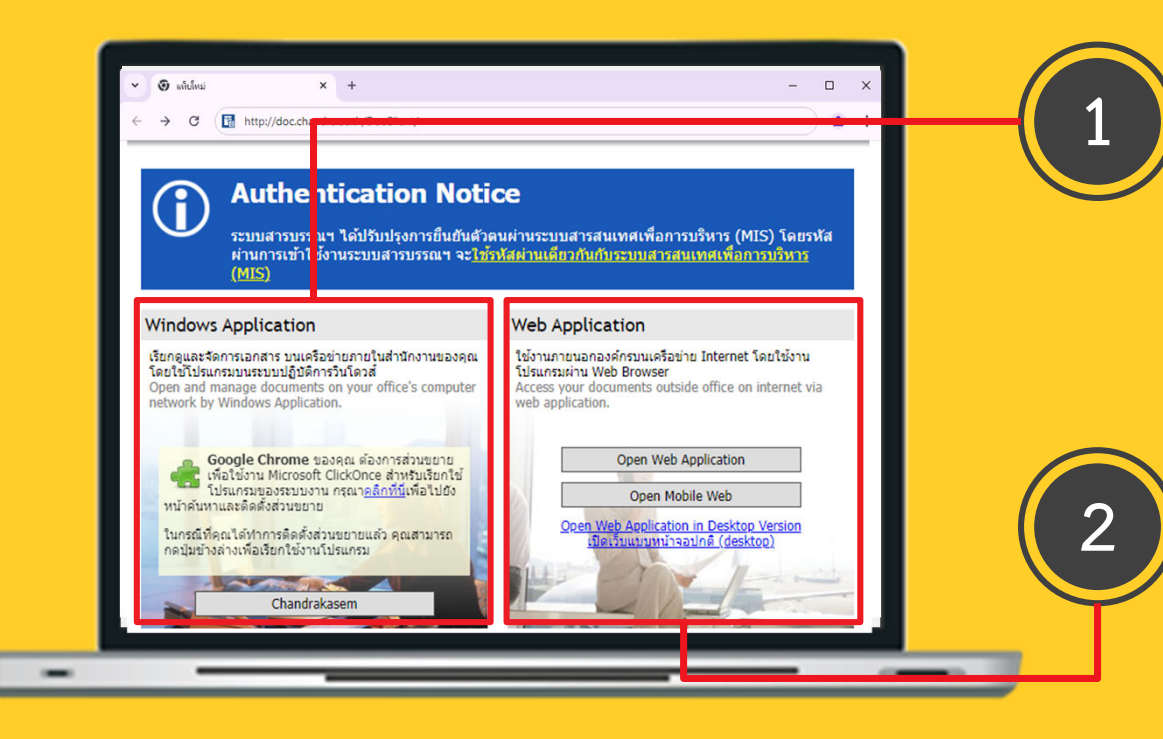

#### Windows Application

- ใช้งานเมื่อเชื่อมต่อกับเครือข่ายของมหาวิทยาลัยเท่านั้น
- เหมาะสำหรับเรียกดูและจัดการเอกสารแบบเต็มรูปแบบ
- บุคลากรทุกท่านควรใช้ Windows Application โดยเฉพาะบุคลากรที่รับผิดชอบงานสารบรรณเป็นหลัก ในหน่วยงานของตนเอง

#### Web Application

- ใช้งานเมื่อเชื่อมต่อกับเครือข่ายภายนอกของมหาวิทยาลัย
- เหมาะสำหรับเรียกดูเอกสารเบื้องต้น

## บุคลากรควรใช้งานผ่าน Windows Application เป็นหลัก

**Add Extention** 

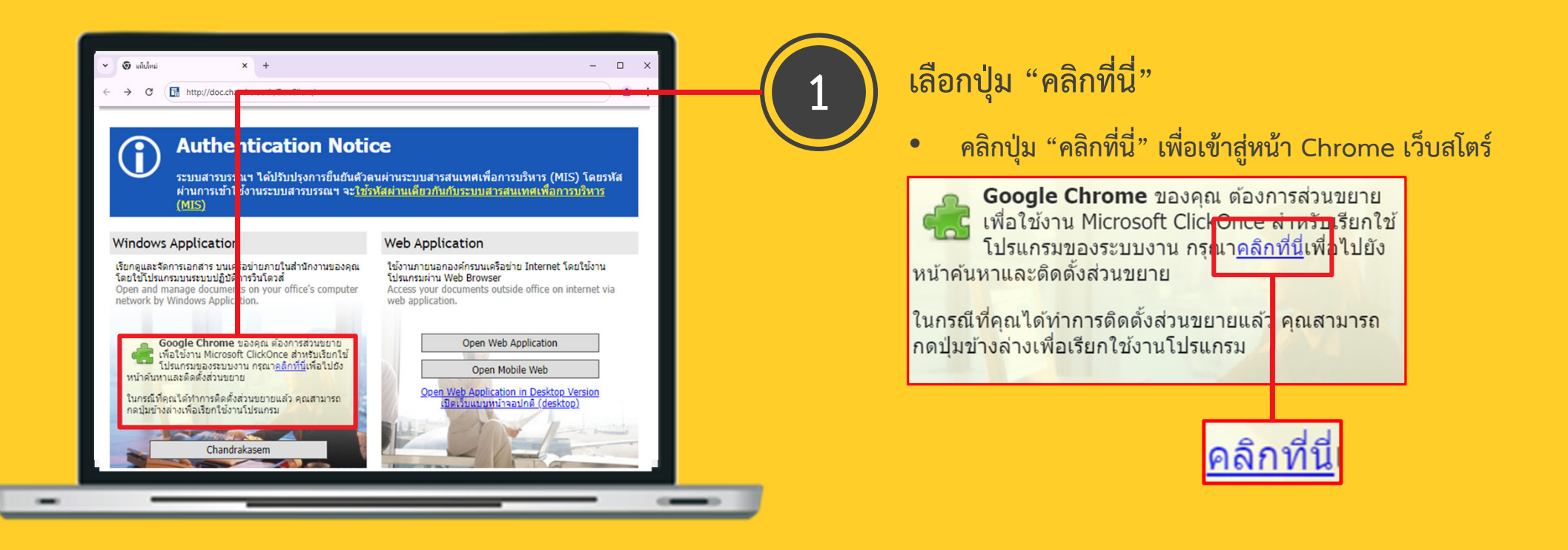

#### Browser จำเป็นต้องเพิ่มส่วนขยายในการเข้าใช้งานระบบ e-Document

Add Extention

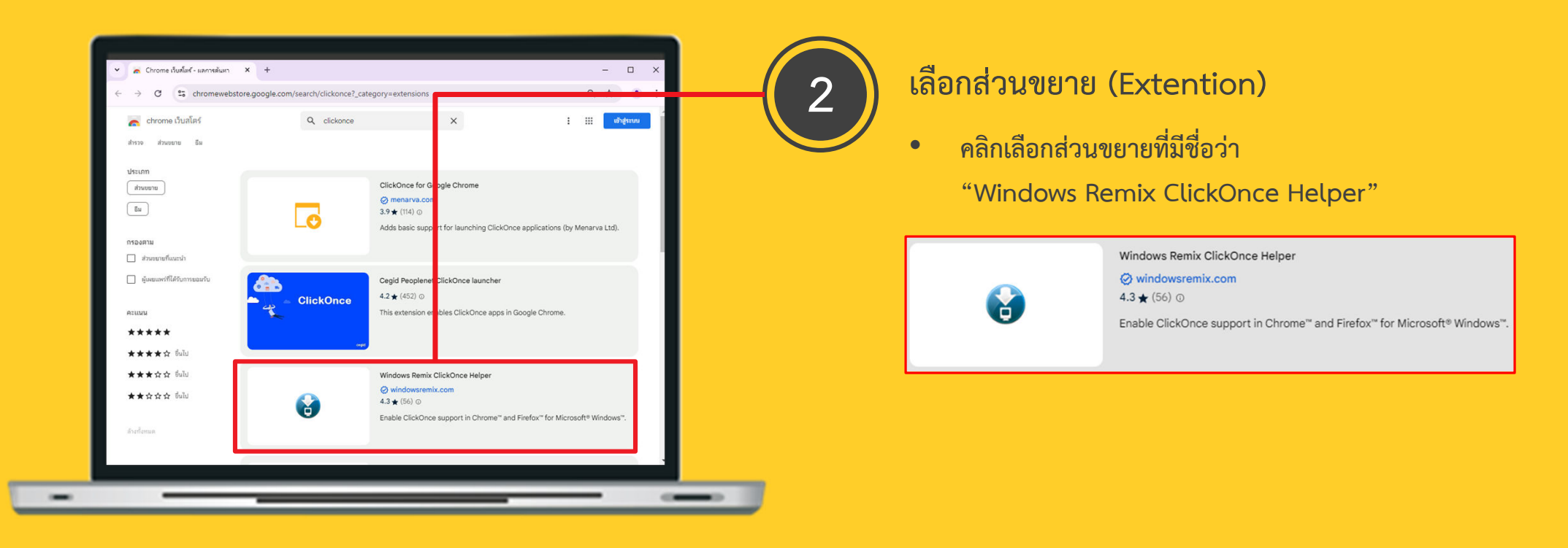

#### Browser จำเป็นต้องเพิ่มส่วนขยายในการเข้าใช้งานระบบ e-Document

Add Extention

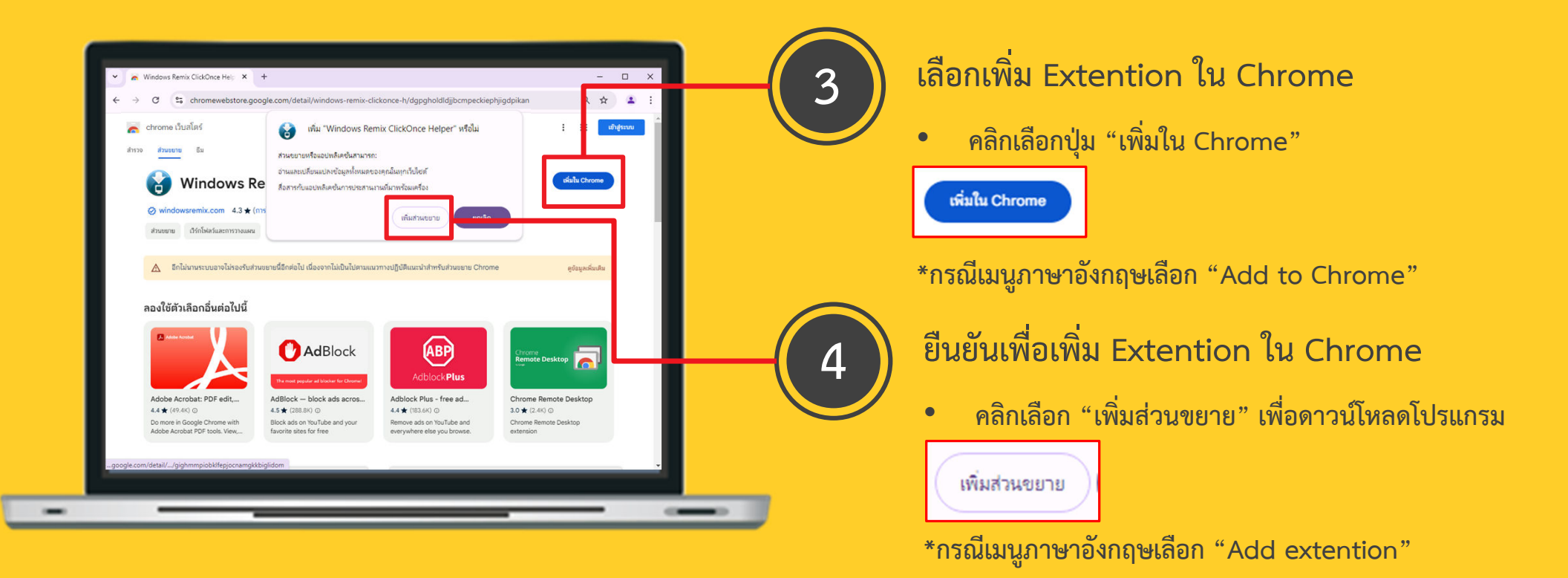

#### Browser จำเป็นต้องเพิ่มส่วนขยายในการเข้าใช้งานระบบ e-Document

Add Extention

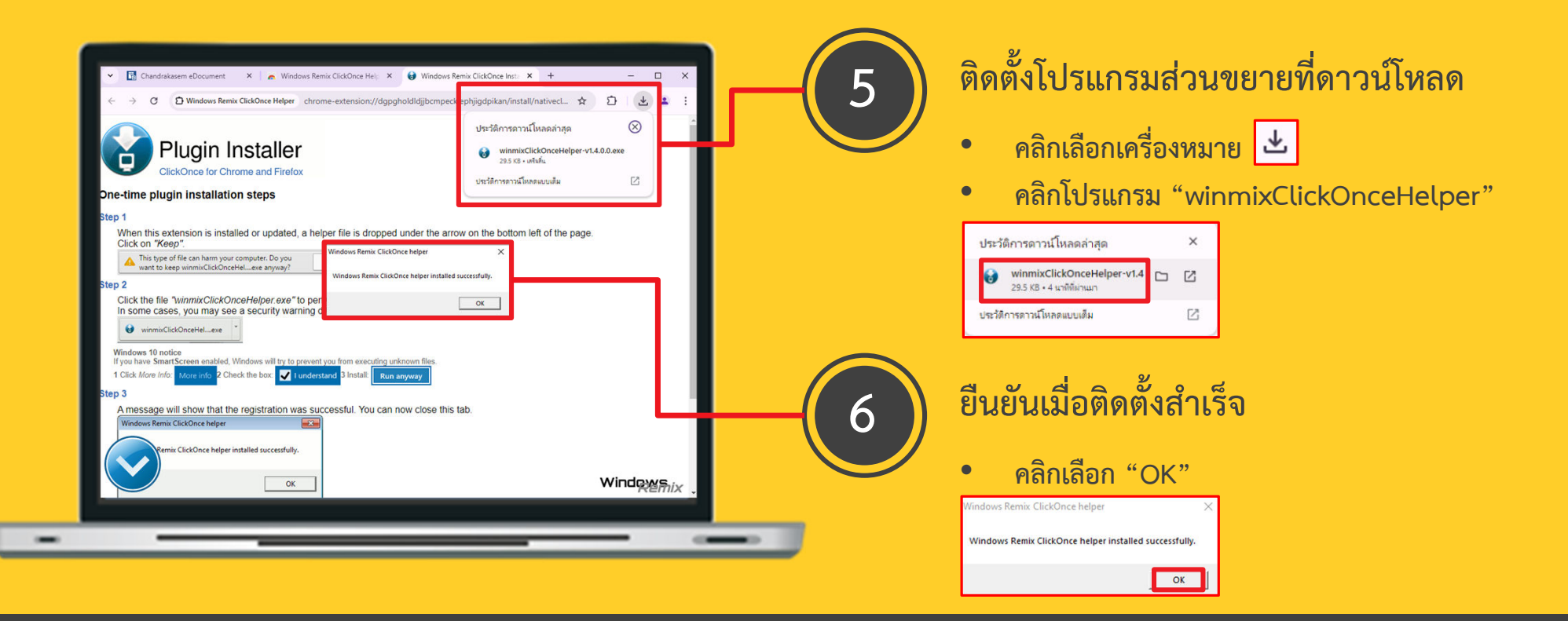

Browser จำเป็นต้องเพิ่มส่วนขยายในการเข้าใช้งานระบบ e-Document

Basic system usage instructions

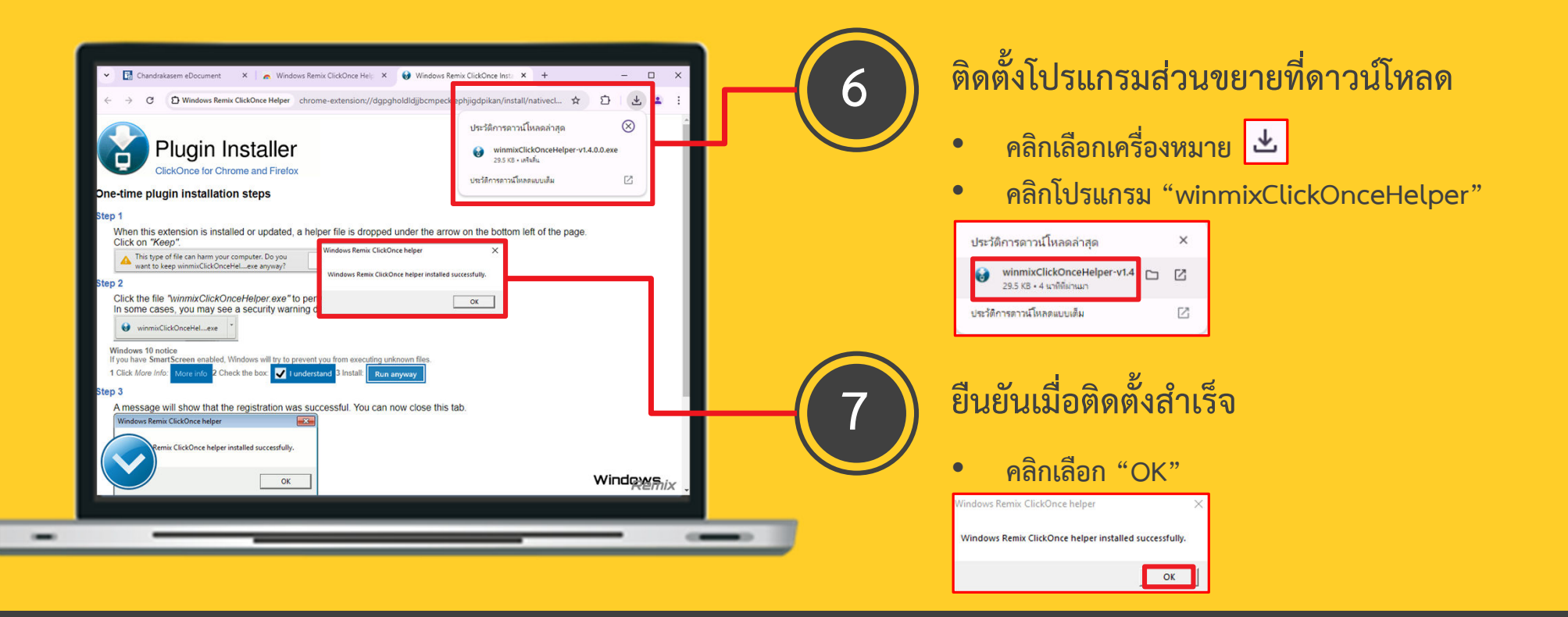

Browser จำเป็นต้องเพิ่มส่วนขยายในการเข้าใช้งานระบบ e-Document

วิธีการ Log in เข้าใช้งานระบบ

|                                                                                                    | <ul> <li>คลิกเลือกปุ่ม "Chandrakasem"</li> </ul>                                                                                                    |
|----------------------------------------------------------------------------------------------------|----------------------------------------------------------------------------------------------------|
| Authenticston Norice<br>Subary and Clectonic<br>Authenticsti - Client<br>(MIS) โดยรหัส<br>AnnouShing                                                                                                    | Chandrakasem                                                                                                    |
| Construction     Imparticular of the second construction of the presence of the second construction of the presence of the second construction of the presence of the second construction of the presence of the second construction of the presence of the second construction of the presence of the second construction of the presence of the second construction of the presence of the second construction of the presence of the second construction of the presence of the second construction of the presence of the second construction of the presence of the second construction of the presence of the second construction of the presence of the presence of the second construction of the presence of the presence o | -2 ยืนยันตัวตนเพื่อ Log in เข้าสู่ระบบ - ช่องผู้ใช้งาน (User) และ ช่องรหัสผ่าน (Password ใช้ User และ Password เดียวกันกับระบบ MIS (ระบบสารสนเทศเพื่อการจัดการ) - คลิกปุ่ม "ตกลง" |

## ้อธิบายในส่วนของการใช้งานเบื้องต้น เนื้อหาแบบเต็มสามารถดาวน์โหลดได้ในระบบ

หน้าการใช้งานระบบและเมนูหลักที่ใช้งาน

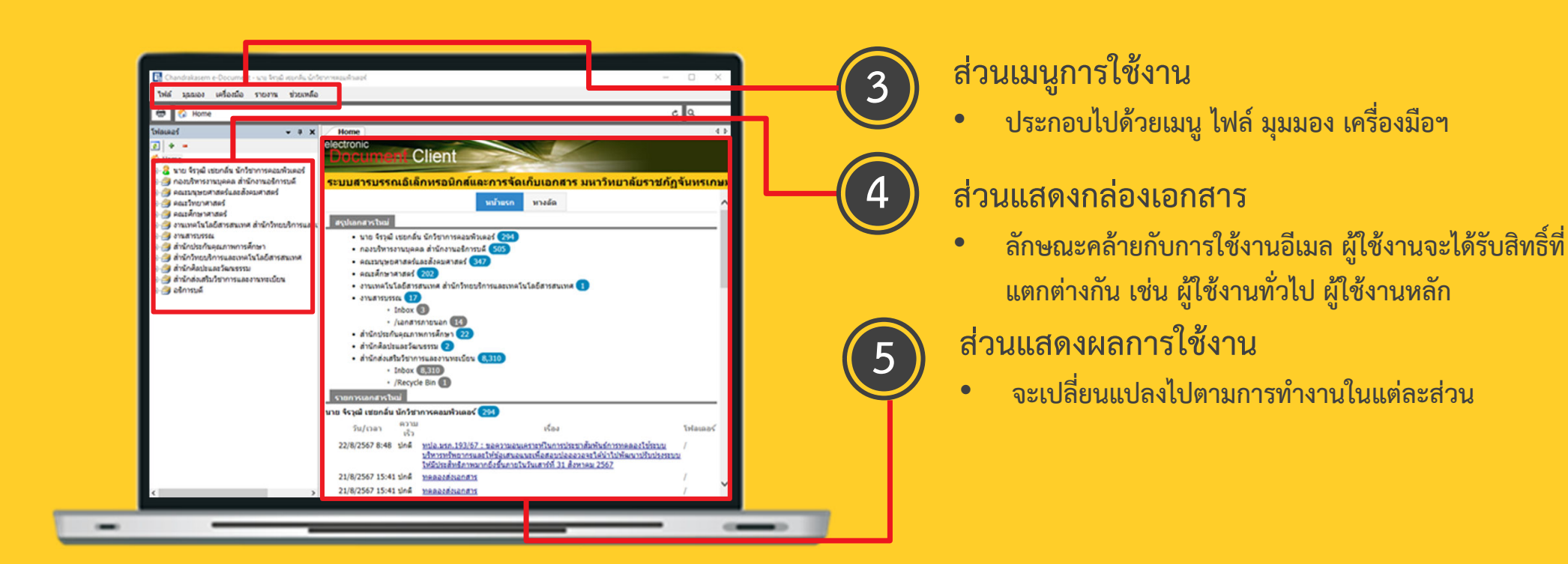

### ้อธิบายในส่วนของการใช้งานเบื้องต้น เนื้อหาแบบเต็มสามารถดาวน์โหลดได้ในระบบ

หน้าการใช้งานระบบและเมนูหลักที่ใช้งาน

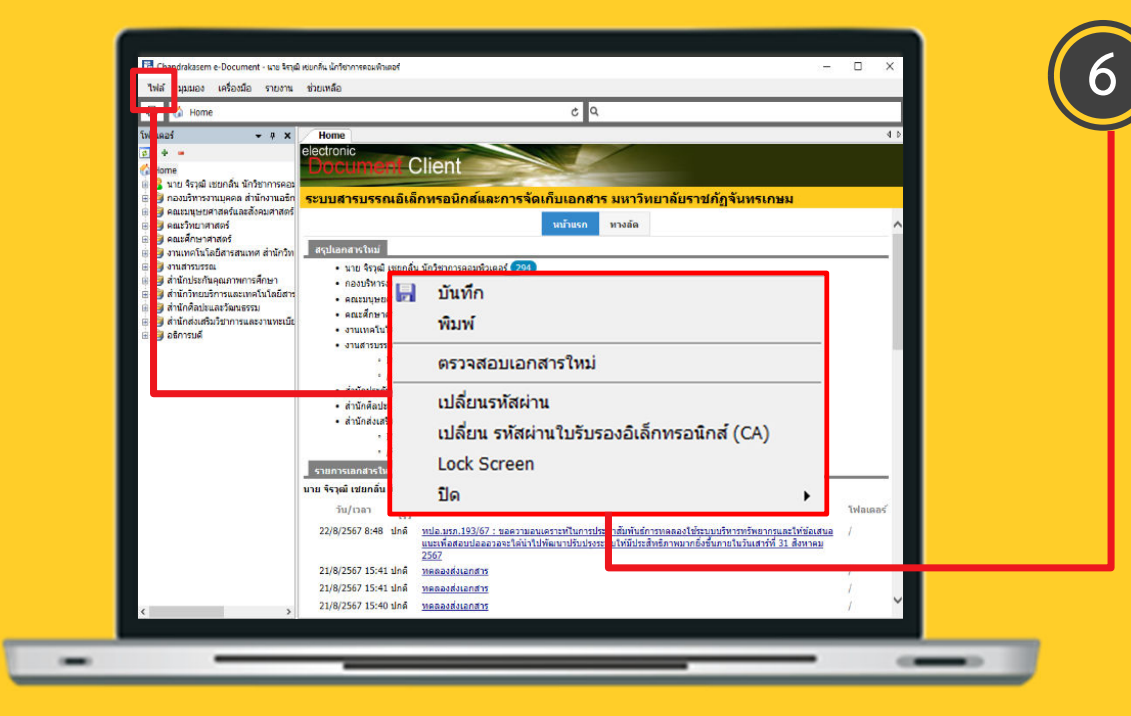

#### เมนูไฟล์

- บันทึก พิมพ์ เอกสารตามที่ต้องการ
- ตรวจสอบเอกสารใหม่ เพื่อดูว่ามีเอกสารเข้ามาใหม่หรือไม่
- เปลี่ยนรหัสผ่าน ตามที่ผู้ใช้งานต้องการ
- Lock Screen เมื่อต้องการพักหน้าจอชั่วคราว
- ปิด การออกจากโปรแกรม เปลี่ยนผู้ใช้งาน หรือตั้งต้นระบบใหม่

## ้อธิบายในส่วนของการใช้งานเบื้องต้น เนื้อหาแบบเต็มสามารถดาวน์โหลดได้ในระบบ

หน้าการใช้งานระบบและเมนูหลักที่ใช้งาน

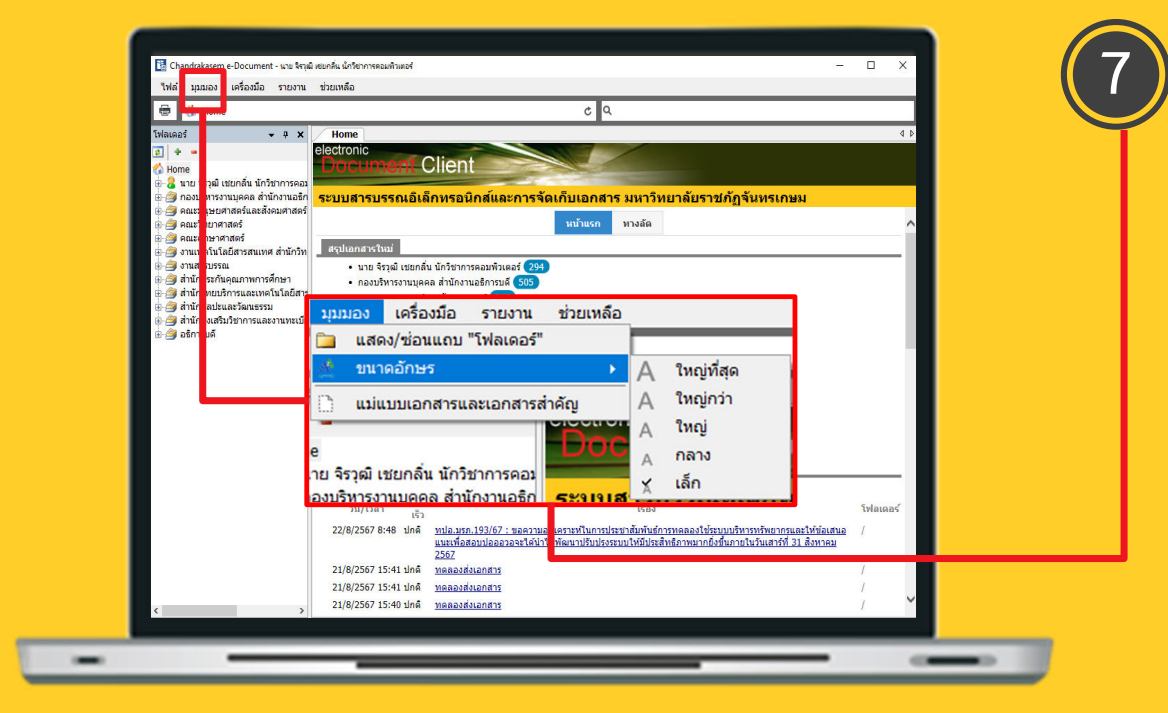

#### เมนูมุมอง

- แสดง/ซ่อนแถบ "โฟลเดอร์" ควบคุมการมองเห็นส่วน แสดงกล่องเอกสาร
- ขนาดอักษร สามารถปรับขนาดอักษรในระบบตามความ ต้องการของผู้ใช้งาน

## อธิบายในส่วนของการใช้งานเบื้องต้น เนื้อหาแบบเต็มสามารถดาวน์โหลดได้ในระบบ

หน้าการใช้งานระบบและเมนูหลักที่ใช้งาน

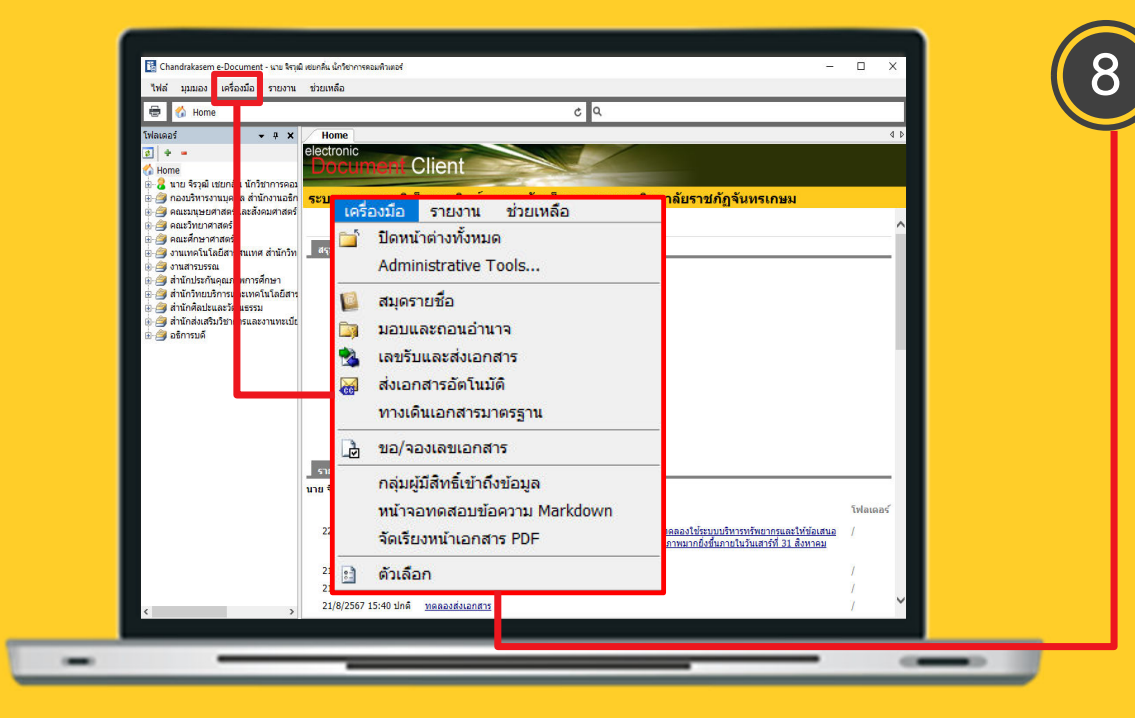

#### เมนูเครื่องมือ

- สมุดรายชื่อ ใช้บริหารจัดการรายชื่อที่ใช้ในการส่งเอกสาร โดยสามารถจัดกลุ่มรายชื่อที่ใช้งานเป็นประจำได้
- ตัวเลือก ในส่วนนี้หลักๆ แล้วจะใช้ในการจัดการการ แสดงผลและลายเซ็นเป็นหลัก (อธิบายในหน้าถัดไป)

### ้อธิบายในส่วนของการใช้งานเบื้องต้น เนื้อหาแบบเต็มสามารถดาวน์โหลดได้ในระบบ

หน้าการใช้งานระบบและเมนูหลักที่ใช้งาน

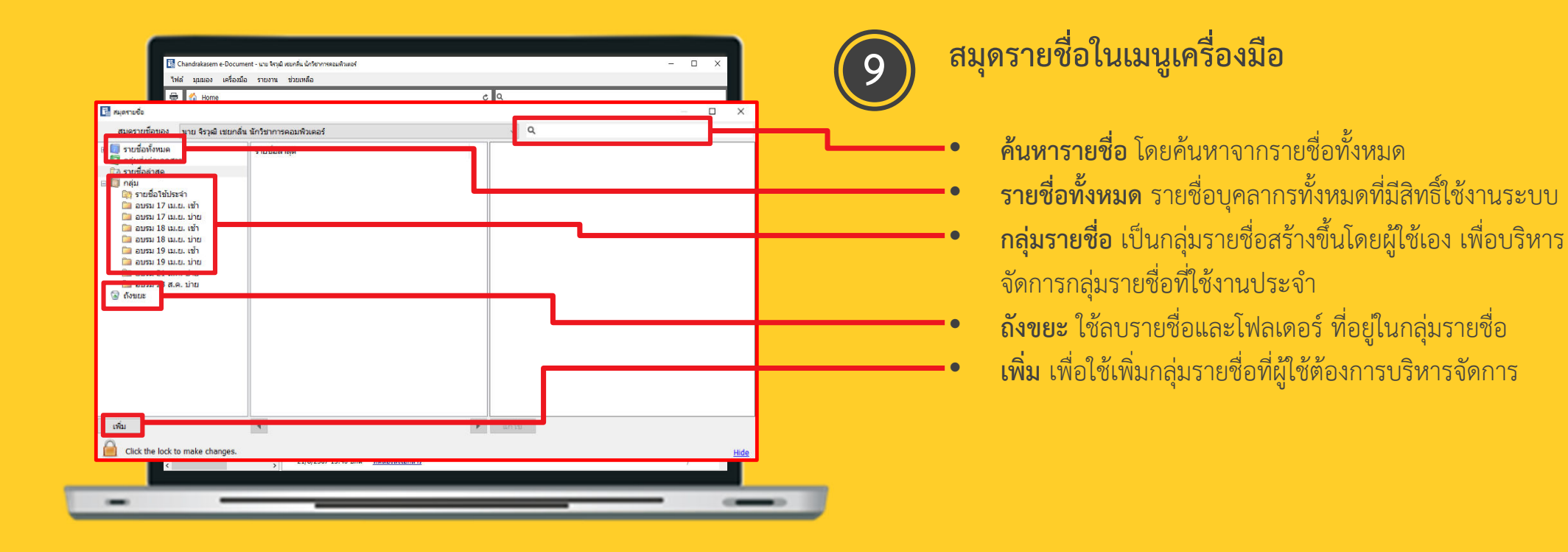

## ้อธิบายในส่วนของการใช้งานเบื้องต้น เนื้อหาแบบเต็มสามารถดาวน์โหลดได้ในระบบ

หน้าการใช้งานระบบและเมนูหลักที่ใช้งาน

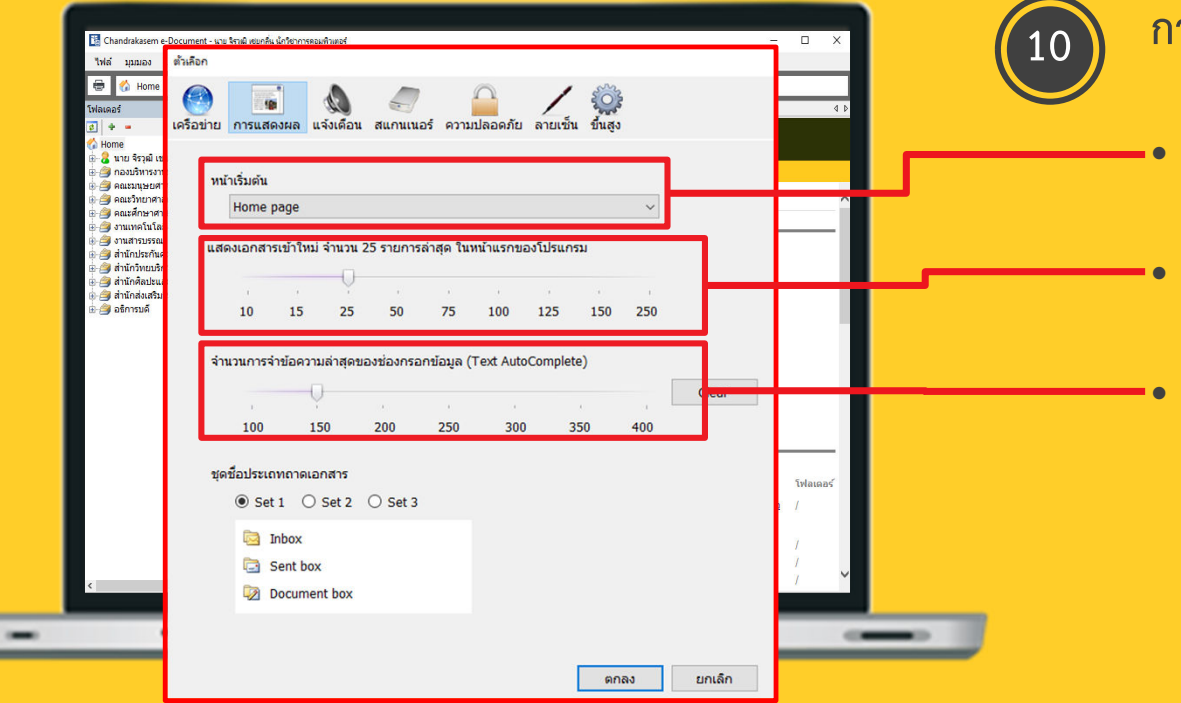

#### การแสดงผลในเมนูเครื่องมือ

- **หน้าเริ่มต้น** ตั้งค่าเพื่อให้แสดงกล่องเอกสารที่ต้องการเมื่อ เมื่อเปิดเข้าระบบ
- **แสดงเอกสารเข้าใหม่** ตั้งค่าเพื่อแสดงจำนวนเอกสารเข้า ใหม่ในส่วนแสดงผล
- **จำนวนข้อความล่าสุด** ตั้งค่าเพื่อแสดงจำนวนเอกสารล่าสุด ในส่วนของการแสดงผลของกล่องเอกสาร

## ้อธิบายในส่วนของการใช้งานเบื้องต้น เนื้อหาแบบเต็มสามารถดาวน์โหลดได้ในระบบ

หน้าการใช้งานระบบและเมนูหลักที่ใช้งาน

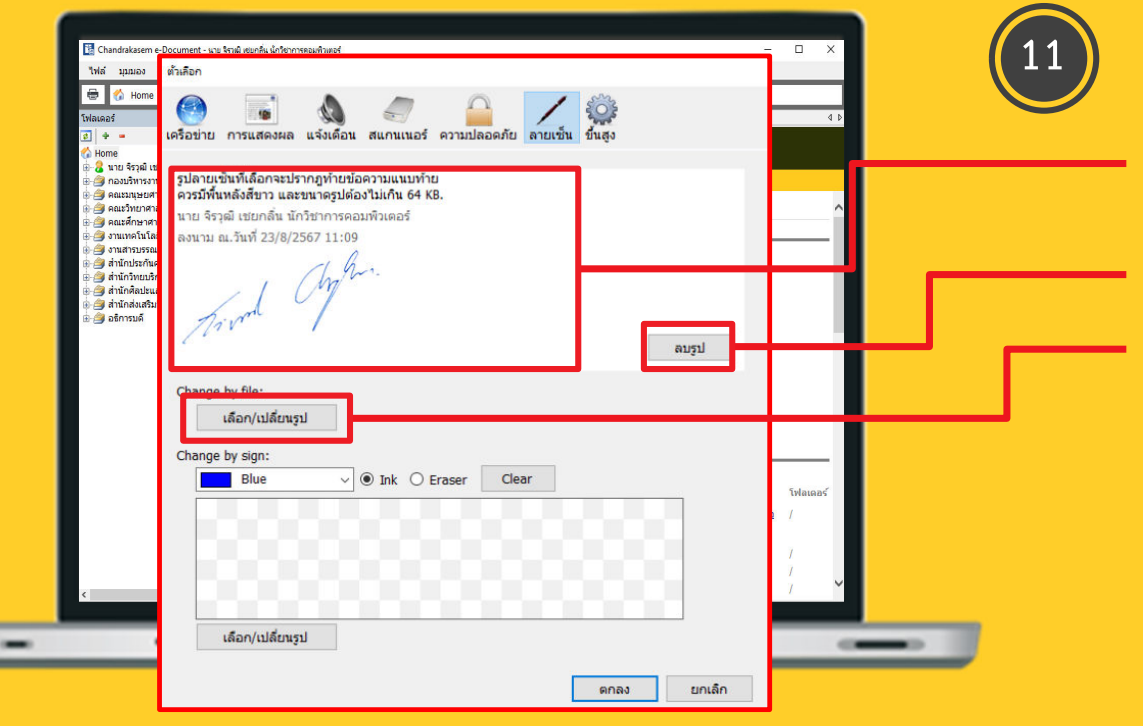

#### ลายเซ็นในเมนูเครื่องมือ

- **แสดงผลลายเซ็น** เป็นส่วนแสดงรูปลายเซ็นที่ผู้ใช้ได้อัพโหลด หรือเปลี่ยนรูปลายเซ็น
- **ลบรูป** ใช้ลบรูปที่ได้ทำการอัพโหลดหรือเปลี่ยนรูปในระบบ
- **เลือก/เปลี่ยนรูป** เพื่อสำหรับการอัพโหลดรูปภาพลายเซ็นหรือ เปลี่ยนรูปภาพลายเซ็น โดยคุณภาพลายเซ็นควรมีลักษณะดังนี้
  - ควรเป็นไฟล์ .png
  - ขนาดของไฟล์ต้องไม่เกิน 64 kbl
  - ไฟล์ควรมีขนาด 120x100 pixcel

## อธิบายในส่วนของการใช้งานเบื้องต้น เนื้อหาแบบเต็มสามารถดาวน์โหลดได้ในระบบ

การสร้างและส่งออกเอกสาร

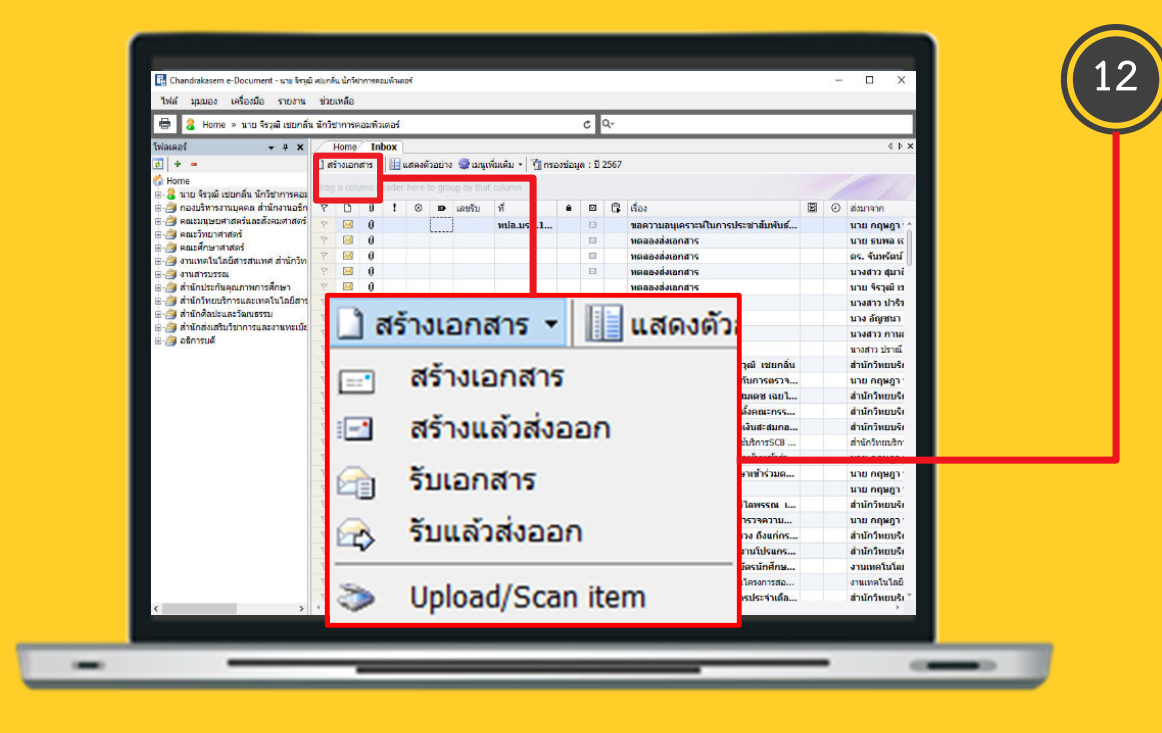

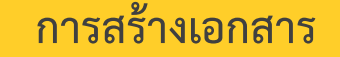

- สร้างเอกสาร ใช้เพื่อสร้างเอกสาร เมื่อบันทึกเอกสารดังกล่าว จะเป็นร่างเอกสารเพื่อรอการส่งออกเท่านั้น
- สร้างเอกสารแล้วส่งออก ใช้เพื่อสร้างเอกสาร เมื่อกดบันทึก จะทำการส่งออกถึงผู้รับทันที

## ้อธิบายในส่วนของการใช้งานเบื้องต้น เนื้อหาแบบเต็มสามารถดาวน์โหลดได้ในระบบ

การสร้างและส่งออกเอกสาร

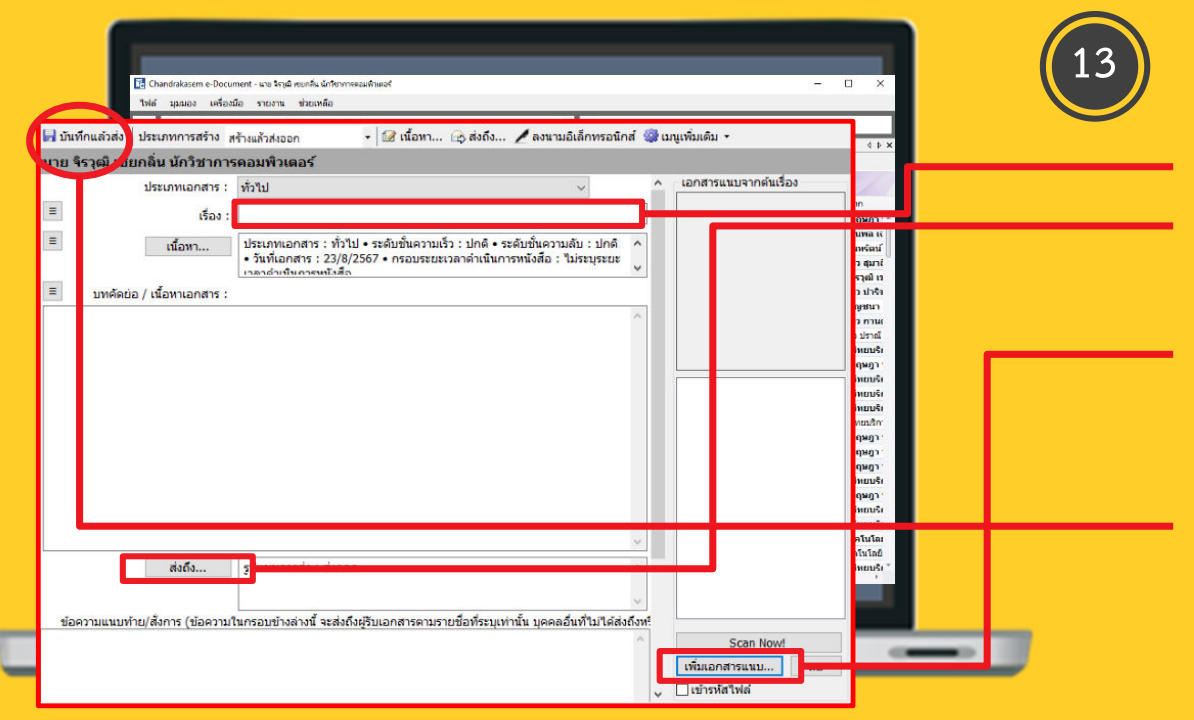

#### สร้างเอกสารแล้วส่งออก

- เรื่อง ระบุชื่อเรื่องตามความต้องการของผู้ใช้งาน
- **ส่งถึง** เมื่อเลือกจะพบกับสมุดรายชื่อเพื่อใช้สำหรับเลือก บุคคลที่ต้องการส่งเอกสารให้
- เพิ่มเอกสารแนบ ใช้แนบเอกสารที่ส่งให้ผู้รับ โดยสามารถ
   เลือกไฟล์เอกสารทั้งจากเครื่องคอมพิวเตอร์ จากเครื่อง
   สแกนเอกสาร จากเอกสารเดิม และจาก link URL
- **บันทึกแล้วส่ง** เมื่อใส่ข้อมูลข้างต้นทั้งสามเรียบร้อยแล้วให้ คลิกบันทึกแล้วส่ง เอกสารจะถูกส่งไปยังผู้รับ

## ้อธิบายในส่วนของการใช้งานเบื้องต้น เนื้อหาแบบเต็มสามารถดาวน์โหลดได้ในระบบ

การรับเอกสารและการลงนาม

| 🔀 Chandrakasem e<br>ไฟล์ มุมมอง                                                                                                    | Document - เขา จิตุมี คมกรีม นักที่อาการอมเกิมองไ – -<br>ครื่องมือ จายงาน ช่วยเหลือ                                                                                                    |                                                                                  |
|----------------------------------------------------------------------------------------------------|----------------------------------------------------------------------------------------------------|----------------------------------------------------------------------------------|
| 🖶 💈 Home :<br>Twissed                                                                                                    | <ul> <li>หาย รัฐมิ เมนกรับ นักวิทากรรณหรียนหลัง</li> <li>๙ พ x</li> <li>Home Index</li> </ul>                                                                                                    | < F X                                                                            |
| Chandrakasem e-Document - นาย โรรุษ<br>ไฟล์ มุมมอง เครื่องมือ รายงาน<br>อิ 2 Home > นาย โรรุษ เป็นกลัน<br>โฟลเฉอร์                                                                                                    | III I Prisondra + III Ideaconna Si Jusuassi + I (I reconsul + 1 267 — □ ×<br>storik úršennesti usel – □ ×<br>storikanše<br>šinimniseavitikest c Q Q.<br>(Here [] Inbez - manadaments]                                                                                            | in<br>qugi : +<br>tuna is ()                                                     |
| <ul> <li>+ -</li> <li>4 เกลง</li> <li>3 หมะ ประเทศส์ เมื่อกรีม มักรีมาการคอม</li> <li>คอมวริหารวามบุคคล สำนักงามออีก</li> <li>คอมวริหารการครับ</li> <li>คอมรักษาการครับ</li> <li>คอมรักษาการครับ</li> <li>คอมรักษาการครับ</li> <li>จามมาครับไปสัตวรณมพร สำนักวิท</li> <li>จามมาครับไปสัตวรณมพร สำนักวิท</li> <li>จามมาครับสารคณพร สำนักวิท</li> </ul> | <ul> <li> <ul> <li></li></ul></li></ul>                                                                                                    | างรัณม์<br>ว ปุญาปี<br>ว ปาร์ง<br>รุงสาม<br>เราหม่<br>เราหม่<br>เราหม่<br>เราหม่ |
| ⊌สามาณระกษณุณภาพการศกษา<br> สามาก็กรณณณฑล<br> สามาก็คณะและวัฒนธรรม<br> สามากส่งเสริมริชาการและงานทะเบีย<br> ยถ้ารบดี                                                                                                    | ข้อมูลการส่งเอกสาร<br>จาก : บาย รนพล แล้ยวจีดวลิป<br>วิชาติสร์ : 21/8/2567 15:41 โดย บาย ขบพล แลล์ยวจัดวลิป<br>ปูปแบบการส์ : ส่งลอก<br>วิตอบาน/สังการ : เพื่อพราบ                                                                                                    | ດສາງ.<br>ເພນະເ                                                                   |
|                                                                                                    | สมสมข้อมาสาร<br>รณียามีอาการที่ว่า เปกติ<br>รายวินายแล้ว เร็กไป<br>วันข้ายสาร 2.2,10/2557<br>เรื่อง : เหตองส่งเอกสาร                                                                                                    | ពុមភ្លា<br>ពុមភ្លា<br>អយមតិ<br>អយមតិ<br>អយមតិ<br>                                |
|                                                                                                    | ເຈົ້າຫລາຍກາກ : ນາດ ຮນາຍ, ແຜ່ນວາອິດເດີນ<br>ວັນເຄື່ອກໍ່ຈະ 21/8/2567 155-41 ໂດຍ ການອ ເນເນລະເອດີຍ<br>ອີດການຂາກຈັດກໍເປັນການເປັນຂຶ້ນເອີ້ນເອີ້ງ<br>ເປັນພ່ານດິນການແບ້ລະຊີມແຫ້: 21/8/2567<br>ສະຫະກັບຂຶ້ນພາກນັບລີ້ສະມາເຮົາ-ເວັ້ນ: (ໄມ່ກອງຊາຍແນວລາການເພື່ອເຂື້ອ)<br>ສອງພະ: ໃນກ່ານພະຊາຍແນວລາ |                                                                                  |
| >                                                                                                    | ประวัติการแก้ไข                                                                                                    |                                                                                  |

#### รับเอกสาร

- **คลิกที่นี่เพื่อรับเอกสาร** เมื่อคลิกแล้ว ในช่องออกเลขจากให้ เลือกใช้หมายเลขเดิมจากบุคคลหรือหน่วยงานก่อนหน้า
- เมื่อทำการรับเอกสารแล้วจะปรากฏตราประทับการรับเรื่อง แทนที่ปุ่มคลิกที่นี่เพื่อรับเอกสาร ดังรูปต่อไปนี้

| ีนาย<br>วิชา | จิรวุฒิ เชยกลิ่น นัก<br>าการคอมพิวเตอร์ |
|--------------|-----------------------------------------|
| เลขรับ       |                                         |
| วันที่       | 23/8/2567                               |
| เวลา         | 12:30                                   |

## ้อธิบายในส่วนของการใช้งานเบื้องต้น เนื้อหาแบบเต็มสามารถดาวน์โหลดได้ในระบบ

การรับเอกสารและการลงนาม

| 🔀 Chandrakarem e-Document - wai knji wanku Grienomezulinavi                                                                                                    |                                                                                                    | การลงนาม                                                                                                    |
|----------------------------------------------------------------------------------------------------|----------------------------------------------------------------------------------------------------|----------------------------------------------------------------------------------------------------|
| In the second second seco | ***           unstru         ***           hufus: 20/0/2507 10:36           hufus: 20/0/2507 10:30           singuranaris           Singuranaris           funtaris           Singuranaris           Singuranaris           Singuranaris           Singuranaris           Singuranaris | <ul> <li>ลงนามอิเล็กทรอนิกส์ เพื่อทำการลงนามทั้งแบบใช้ CA และ<br/>ไม่ใช้ CA (Certification Authority ใบรับรอง<br/>อิเล็กทรอนิกส์ ออกโดย อว.)</li> <li>ช่องเลือกลงนามอิเล็กทรอนิกส์ เพื่อการใช้เลือกดังนี้</li> <li>ลงนามใช้ CA ต้องใช้ไฟล์ .p12 และใช้ password<br/>ด้วยรหัสบัตรประชาชน 13 หลัก</li> <li>ผงมามอิเล็กทรอนิกส์<br/>ใบรับรองอิเล็กทรอนิกส์ (CA) : ผลิกที่นี่เพื่อเลือกไฟล์ใบรับรองอิเล็กทรอนิกส์</li> <li>ลงนามแบบไม่ใช้ CA</li> <li>ลงนามอิเล็กทรอนิกส์</li> <li>ลงนามแบบไม่ใช้ CA</li> </ul> |
| มิอหน้าเนื่อหระบวนการเคร็จสั้น ยาแล้ก                                                                                                    |                                                                                                    | จากนั้นทำการยืนยัน                                                                                                    |

้อธิบายในส่วนของการใช้งานเบื้องต้น เนื้อหาแบบเต็มสามารถดาวน์โหลดได้ในระบบ

การรับเอกสารและการลงนาม

|                                                                                                    |                                                                               | Sent box                               |                    | C                  | Q.                 |                  |       |                            |                                     |                    |
|----------------------------------------------------------------------------------------------------|-------------------------------------------------------------------------------|----------------------------------------|--------------------|--------------------|--------------------|------------------|-------|----------------------------|-------------------------------------|--------------------|
| walaai 🗸 🕶 🗙                                                                                                    | Home Sent box                                                                 | Sent item - can                        | ths2               |                    |                    |                  |       |                            |                                     | 4 b x              |
| 2   + -                                                                                                    | 🔻 🖓 ข้อมูลการดังเอกสาร • 🚽 ถอนเอกสาร रปุ ข้อความ 🏶 แมนูเพิ่มเดีม •            |                                        |                    |                    |                    |                  |       |                            |                                     |                    |
| Home                                                                                                    | จาก : นาย จิรรุฒิ เช่ยกลิ่น นักวิชาการตอมพิวเตอร์ วันที่ส่ง : 21/8/2567 15:53 |                                        |                    |                    |                    |                  |       |                            |                                     | 67 15:53           |
| and a part of the second and a more thanks                                                                                                    | เรียน : นาย ทนงศักดิ์ คงทอง<br>วันที่รับ : 21/8/2567 15:53                    |                                        |                    |                    |                    |                  |       |                            |                                     | 67 15:53           |
| 🕀 🎦 Sent box                                                                                                    | 1501 ; 1016112<br>100/011/503000001015                                        |                                        |                    |                    |                    |                  |       |                            |                                     |                    |
| Document box                                                                                                    | (ยังใบ่คระว่าการ)                                                             |                                        |                    |                    |                    |                  |       |                            |                                     |                    |
| - Republic box                                                                                                    | หางเดินเอกสาร แสด                                                             | ทางเดินเลกสาร แสดงรายการในหน้าใหม      |                    |                    |                    |                  |       |                            |                                     |                    |
| B-3 กองบริหารงานบุคคล ส่านักงานอธิก<br>ต่ 3 คณะบนษณสาสอร์และสังคมสาสอร์                                                                                                    | 🔹 📺 นาย จิรรุณ์ เชยกลี่                                                       | น นักวิชาการคอมพิว                     | เดอร์ (Docum       | ient detail] ວັນ   | ที่สร้าง:21/8/2    | 2567 15:53       |       |                            |                                     |                    |
| 🗄 🍠 คณะวิทยาศาสตร์                                                                                                    | สรมโควรองบวน                                                                  |                                        |                    |                    |                    |                  |       |                            |                                     |                    |
| <ul> <li>อิตเมล์ก่องที่สต้</li> <li>อิตเมล์ก่องที่สต้องสมเหล่งนับกิจ</li> <li>สำนักมายระสม</li> <li>สำนักมายสามสุดภาพการศักรา</li> <li>สำนักที่หนอหารและหน้าไม่มีสาม</li> <li>สำนักที่หนอหารและหน้าไม่มีสาม</li> <li>สำนักคนสามสามสาม</li> <li>สำนักสามสาม</li> <li>สำนักสามสามสาม</li> <li>สำนักสามสาม</li> </ul> | # ส่งมาจาก                                                                    | ម៉ូទ័ប                                 | วันที่เข้า         | วันที่อ่าน         | วันที่จับ          | ลงนาม/<br>สังการ | สถานะ | ะช้อความ                   | ลงนามโดย                            | วันที่องนาม        |
|                                                                                                    | <ol> <li>นาย จิรวุฒิ เชยกลิ่น นัก<br/>วิชาการคอมพิวเตอร์</li> </ol>           | นาง อัญชนา พิศโสระ                     | 21/8/2567<br>15:53 | 21/8/2567<br>15:53 | 21/8/2567<br>15:53 | เพื่อหราบ        | แจ้ง  | งานวิทยบริการ<br>ดำเนินการ | นาง อัญชนา พิศ<br>โสระ              | 21/8/2567<br>15:55 |
|                                                                                                    | <ol> <li>นาย จิรรุฒิ เชยกลิน นัก<br/>วิชาการคอมพิวเคอร์</li> </ol>            | นางสาว กานค์พิษญ์<br>ศล ยศยีนยง        | 21/8/2567<br>15:53 | 21/8/2567<br>15:53 | 21/8/2567<br>15:54 | เพื่อพราบ        | แจ้ง  | ทดลองจำาา                  | นางสาว กานต์<br>พืชญัศล ยศ<br>ยินยง | 21/8/2567<br>15:55 |
|                                                                                                    | <ol> <li>3. นาย จิรวุฒิ เชยกลิ่ม นัก<br/>วิชาการคอมพิวเตอร์</li> </ol>        | นางสาว อรวรรณ เชื่อ<br>น้อย            | 21/8/2567<br>15:53 |                    |                    | เพื่อหราบ        |       |                            |                                     |                    |
|                                                                                                    | <ol> <li>4. นาย จิรวุฒิ เช่ยกลั่น นัก<br/>วิชาการคอมพิวเตอร์</li> </ol>       | ดร. เสาวภาคย์ อุดมวี<br>ชัชวัฒน์       | 21/8/2567<br>15:53 |                    |                    | เพื่อหราบ        |       |                            |                                     |                    |
|                                                                                                    | <ol> <li>มาย จิรวุฒ์ เชียกติน นัก<br/>วิชาการคอมพิวเตอร์</li> </ol>           | นางสาว สุมาลี ถวายสิ<br>นธ์            | 21/8/2567          | 21/8/2567          | 21/8/2567          | เพื่อหราบ        | แจ้ง  | กรณาปิดไฟ ปิด<br>แอร์      | นางสาว สุมาลี<br>ถวายสินช์          | 21/8/2567<br>15:55 |
|                                                                                                    | <ol> <li>นาย จิรวุฒิ เชียกลิ่น นัก<br/>วิชาการคอมพิวเตอร์</li> </ol>          | ผู้ช่วยศาสตราจารย์ สุ<br>ภานดา สารน้อย | 21/8/2567<br>15:53 |                    |                    | เพื่อหราบ        | ÷     |                            | -                                   |                    |
|                                                                                                    | <ol> <li>นาย จิรรณ์ เชยกลั่น นัก<br/>วิชาการคอมพิวเตอร์</li> </ol>            | นางสาว ศิริญญา<br>วันอย่อรรด           | 21/8/2567          |                    | 2                  | เทื่อหราบ        |       |                            |                                     |                    |
|                                                                                                    | 8. นาย จิรวุฒิ เชยกลิ่น นัก<br>วิชาการคอมพิวเตอร์                             | นางสาว วิลาวัลย์ โพธิ์<br>ด่ากล่า      | 21/8/2567<br>15:53 | 21/8/2567          | 21/8/2567<br>15:54 | เพื่อหราบ        | แจ้ง  | แจ้งผู้เกี่ยวข้อง          | นางสาว วิลาวัลย์<br>โพธิ์คำกล่า     | 21/8/2567<br>15:56 |
|                                                                                                    | <ol> <li>9. นาย จิรวุฒิ เชยกลิ่น นัก<br/>วิชาการคอมพิวเตอร์</li> </ol>        | ผู้ช่วยศาสตราจารย์ วา<br>ที่นี่ นิดงาม | 21/8/2567<br>15:53 |                    |                    | ເທື່ອນຮານ        |       |                            |                                     |                    |
|                                                                                                    | 10. นาย จิรวุฒิ เชยกลิ่น นัก                                                  | นางสาว วรรณเศรษฐ์                      | 21/8/2567          | 21/8/2567          | 21/8/2567          | เพื่อหลาบ        | แจ้ง  | ไปรถสังการ                 | นางสาว วรรณ<br>เสราะที่ สวัสดิ์     | 21/8/2567          |

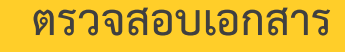

 สรุปการลงนาม การลงนามทั้งแบบใช้และไม่ใช้ CA สามารถ ตรวจสอบได้จากสรุปการลงนาม ซึ่งอยู่ด้านล่างสุดในหน้า แสดงผลของเอกสารนั้นๆ โดยระบุผู้ส่ง ผู้รับ วันที่เข้า วันที่ อ่าน วันที่รับ การลงนามสั่งการ สถานะ ข้อความในการสั่ง การ และลงนามโดยใคร รวมถึงวันที่ทำการลงนาม

### ้อธิบายในส่วนของการใช้งานเบื้องต้น เนื้อหาแบบเต็มสามารถดาวน์โหลดได้ในระบบ

# Thank you

Insert the title of your subtitle Here